# **BASE CLAUDE BERNARD**

## **TELECHARGEMENT DE LA BCB ET PREMIERE INSTALLATION**

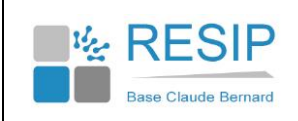

## **1.** TELECHARGEMENT DE LA **BCB**

La première étape consiste à télécharger le programme BCB sur votre ordinateur avant de l'installer.

Ouvrez votre navigateur Internet (Internet Explorer, Firefox ou Safari) et saisissez l'adresse suivante :

• http://maj.bcbdexther.fr/BcbDownloadSite/download/CD/InstallationBCB\_PC.exe

Choisissez un répertoire sur votre ordinateur où placer votre fichier téléchargé (par exemple le bureau de votre ordinateur). Par défaut, le navigateur place ce fichier dans votre dossier de téléchargement.

| Voulez-vous exécuter ou enregistrer InstallationBCB_PC.exe (471 Mo) à partir de maj.bcbdexther.fr ? | <u>E</u> xécuter | <u>Enregistrer</u> | • | <u>A</u> nnuler | × |
|----------------------------------------------------------------------------------------------------|------------------|--------------------|---|-----------------|---|
|                                                                                                    |                  |                    |   |                 |   |

### **2. INSTALLATION DE LA BCB**

Une fois le programme téléchargé, exécutez le. La fenêtre suivante s'affiche :

| Archive auto-ex | tractible WinRAR  Extraction de Bcb_windows\Install_BCB_Autonome.exe Extraction de Bcb_windows\Install_BCB_Consult.exe Extraction de Bcb_windows\Install_BCB_Homeo.exe Extraction de Bcb_windows\Install_BCB_Servilog.exe Extraction de Bcb_windows\Install_BCB_Standard.exe |
|-----------------|----------------------------------------------------------------------------------------------------|
|                 | r<br>Dossier de destination                                                                                                    |
|                 | C:\Users\NICOLA~1.RES\AppData\Local\Temp\RarSF. 	Parcourir                                                                                                    |
|                 | Progression de l'installation                                                                                                    |
|                 |                                                                                                    |
|                 |                                                                                                    |

Patientez quelques instants avant de voir apparaître le menu principal du programme d'installation de la BCB. Cliquez sur le bouton « Installer » pour démarrer l'installation :

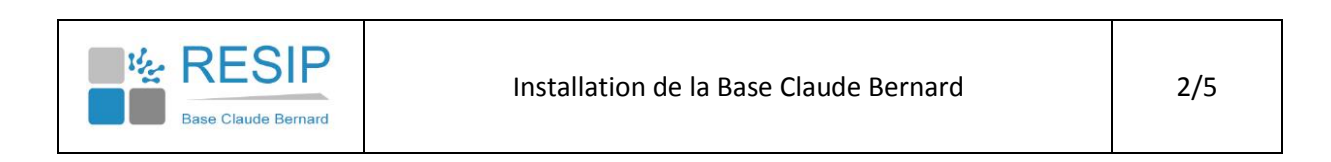

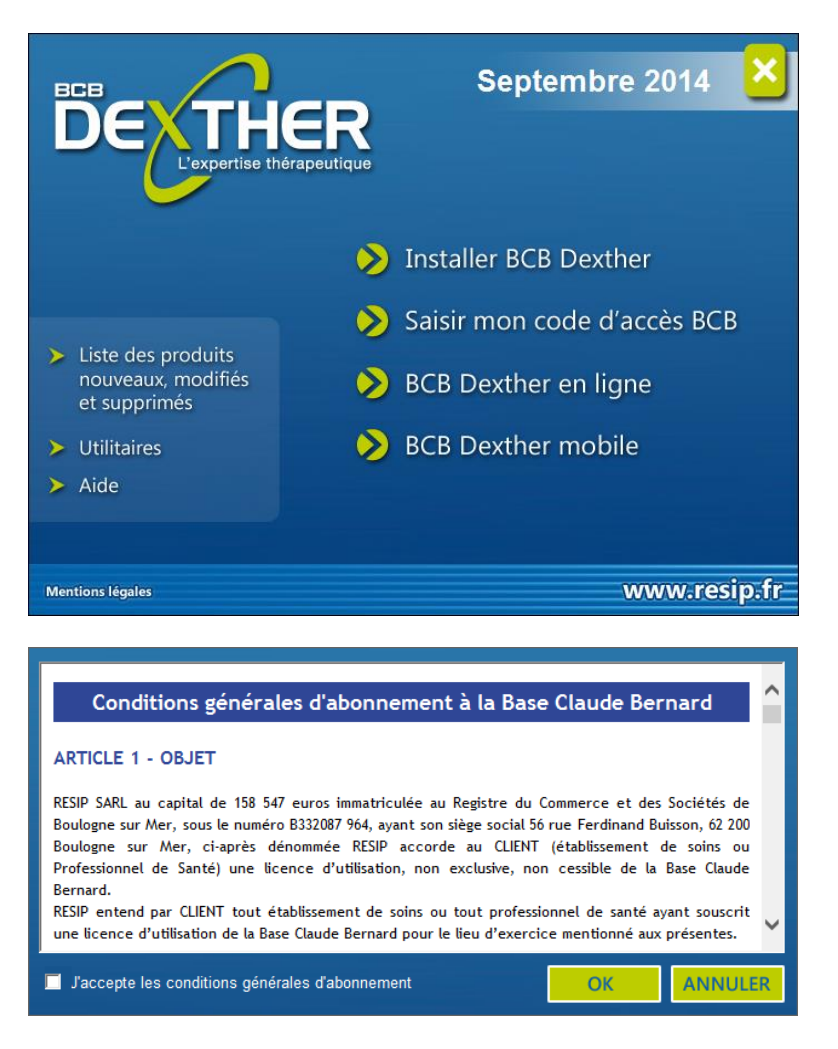

Cochez la case pour accepter les conditions générales d'abonnement et cliquez sur le bouton « OK ». Une fenêtre présente les différentes options d'installation possibles. Cliquez sur le bouton « Installer maintenant » pour démarrer l'installation.

| Sélectionnez ci-dessous le type d'installation souhaité :                                                                                                    |    |  |  |  |
|----------------------------------------------------------------------------------------------------|----|--|--|--|
| Type d'installation                                                                                                    |    |  |  |  |
| CB Dexther standard (120000 produits dont 2500 réf. homéopathiques)     BCB Dexther standard complétée des 34500 réf. homéopathiques                                  |    |  |  |  |
| BCB Dexther va être installé dans les dossiers suivants. Si vous ne souhaitez pas que la<br>BCB s'installe dans un de ces dossiers, décochez la case correspondante : |    |  |  |  |
| Chemins                                                                                                    |    |  |  |  |
| ⊠ C:\BCB\                                                                                                    |    |  |  |  |
| Cliquez sur le bouton ci-contre pour actualiser les chemins d'accès BCB. Une recherche des fichiers BCB présents sur votre ordinateur sera effectuée.                 |    |  |  |  |
| 📃 Installer / Mettre à jour BCB Consult dans : 🕜                                                                                                    |    |  |  |  |
| C:\Program Files (x86)\BCB Consult\                                                                                                    |    |  |  |  |
| 🔲 Installer / Mettre à jour BCB Autonome dans : 🕜                                                                                                    |    |  |  |  |
| C:\BCB\                                                                                                    |    |  |  |  |
| INSTALLER MAINTENANT ANNUL                                                                                                    | ER |  |  |  |

Patientez quelques minutes, le temps de l'installation.

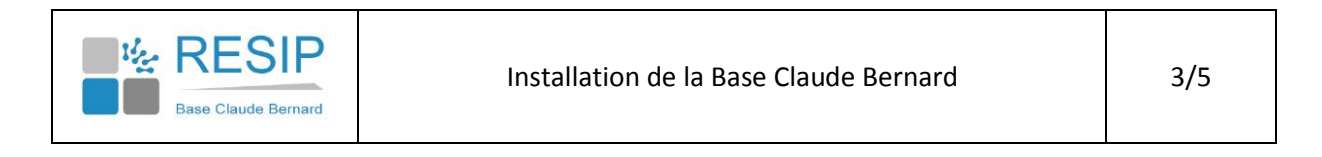

#### **3. ENREGISTREMENT DU NUMERO DE LICENCE BCB**

Une fois l'installation terminée, vous pouvez saisir vos codes d'accès à la BCB. Ces codes sont valables 1 an à partir de votre date de début de contrat.

Depuis le menu principal, cliquez sur « Saisir mon code d'accès BCB » et rentrez les codes qui vous auront été envoyés.

| BCB<br>DEVTH<br>L'expertise th                                                                                                    | Septembre 2014                                                                                                    |
|----------------------------------------------------------------------------------------------------|----------------------------------------------------------------------------------------------------|
|                                                                                                    | 📎 Installer BCB Dexther                                                                                                    |
|                                                                                                    | 📎 Saisir mon code d'accès BCB                                                                                                    |
| <ul> <li>Liste des produits<br/>nouveaux, modifiés<br/>et supprimés</li> </ul>                                                                                                   | > BCB Dexther en ligne                                                                                                    |
| <ul> <li>Utilitaires</li> <li>Aide</li> </ul>                                                                                                    | > BCB Dexther mobile                                                                                                    |
|                                                                                                    |                                                                                                    |
| Mentions légales                                                                                                    | www.resip.fr                                                                                                    |
| Les informations ci-dessous<br>Claude Bernard pendant la c<br>triminera la 31/03/2013. Ce<br>nouveau code d'utilisation vo<br>N° national ou n° RPPS : C<br>Code d'accès BCB : C | vous permettent d'utiliser la Banque<br>lurée de votre abonnement qui se<br>pendant si vous avez obtenu un<br>us pouvez le saisir maintenant.<br>(9 ou 11 car.)<br>(8 car.)<br>Annuler |

#### 4. UTILISATION DE LA BCB

Vous pouvez désormais accéder à la BCB de différentes façons :

- En cliquant sur l'îcone BCB consult / BCB Autonome
- Directement par l'intermédiaire de votre logiciel médical si celui-ci a été correctement paramétré.

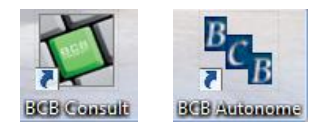

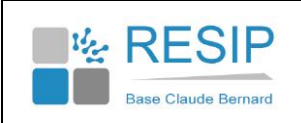

| DCB Consult                        | -                              | and and                     |                                | • ×        |
|------------------------------------|--------------------------------|-----------------------------|--------------------------------|------------|
| LA PRESCRIPTION                    |                                |                             |                                |            |
| 🕕 Informations 🛛 💡 Saisir code d'a | ccès 📓 Profil patient 🔞 Aide   | Ω                           | Documents de référence en ca   | ncérologie |
| Rechercher un produit par : Nom    | 🗸 aspi 💿 Sp                    | écialités 🔘 Toute la base 🗌 | Afficher les supprimés         |            |
|                                    | Produit                        |                             |                                |            |
| ASPIRINE 1 000MG UPSA CPR EFF 20   |                                |                             |                                |            |
| ASPIRINE 325MG UPSA GELULE 28      | 12                             |                             |                                |            |
| ASPIRINE 500MG MERCK CPR CROQ      | 12                             |                             |                                |            |
| ASPIRINE 500MG RHONE CPR 50        | ASPIRINE 500MG RHONE CPR 20    |                             |                                |            |
| ASPIRINE 500MG RHONE CPR CROQ      | Aiouter à l'ordonnance         |                             |                                |            |
| ASPIRINE 500MG RICHARD CPR 1000    |                                |                             |                                |            |
| ASPIRINE 500MG UPSA CPR EFF 20     |                                |                             |                                |            |
| ASPIRINE PH8 CPR 20                |                                |                             |                                |            |
| ASPIRINE PH8 CPR 50                |                                |                             |                                |            |
| ASPIRINE PROTECT 300MG CPR 30      |                                |                             |                                |            |
| ASPIRINE VIT C UBSA CDR EEE 20     | )                              |                             |                                |            |
|                                    |                                |                             |                                |            |
| ~~                                 |                                |                             | 1                              |            |
|                                    | Interactions Kisque de redonda | nce 💭 IPC 🌑 Contre-ind      | lication / Precaution d'emploi | Allergie   |
|                                    | Produit                        |                             |                                |            |
|                                    |                                |                             |                                |            |
|                                    |                                |                             |                                |            |
|                                    |                                |                             |                                |            |
|                                    |                                |                             |                                |            |
|                                    |                                |                             |                                |            |
|                                    |                                |                             |                                |            |

En cas de questions ou de soucis techniques, vous pouvez nous contacter :

- Par téléphone au 03.21.10.34.00
- Par E-mail à <u>bcb@resip.fr</u>

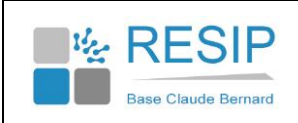